## **Stafford Soccer Adult League**

## **Register as a Free Agent**

## Steps

- 1. Create an account at <u>www.staffordsoccer.com</u>
- 2. Go to your My Account page
- 3. Click on the ellipsis (...) next to where it says Participants
- 4. Click Add a Participant
- 5. Fill out the form that follows with your information
- 6. Under Participants, click on Programs Available next to your name
- 7. Select the current adult league season and then the Register as a Free Agent division
- 8. Select *No* when asked for a Team Code
- 9. Fill out the rest of the form
- 10. Click Complete Order

You will be informed by the Program Coordinator if you are added to a team. There is no fee to sign up fee for free agents. Payment will not be due unless you are added to a team.